## Importing records to the u\_psp\_bulk\_share\_sys\_id table

To run a bulk share using the share only sys\_ids listed feature, you will need to add sys\_ids of the records to be shared out to the bulk share. However you can use ServiceNow's Import a translation from an Excel spreadsheet function to sped up the process of adding the sys\_ids to the bulk share.

#### Prerequisites

blocked URL First, you will need to create a bulk share without executing it.

blocked URL Then, enable share only sys\_ids listed.

### Procedure

To quickly add records to the u\_psp\_bulk\_share\_sys\_id table, follow these steps:

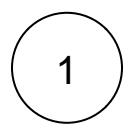

First, you will need to create an Excel spreadsheet with the following format:

| 1 | Bulk Share          | Record Sys ID                    |
|---|---------------------|----------------------------------|
| 2 | Incident bulk share | afbe87d21b054010aff640c6cc4bcb7b |
| 3 | Incident bulk share | ed92e8d173d023002728660c4cf6a7bc |
| 4 | Incident bulk share | 57af7aec73d423002728660c4cf6a71c |
| 5 |                     |                                  |
| 6 |                     |                                  |
| 7 |                     |                                  |
|   |                     |                                  |

Save the Excel spreadsheet.

blocked URL NOTE: Notice that the Bulk Share column uses the display name of the bulk share instead of the sys\_id. The record will not be created correctly if you use the sys\_id of the bulk share.

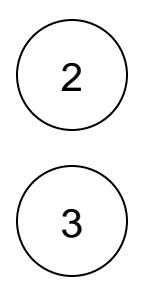

Navigate to the u\_psp\_bulk\_share\_sys\_id table in ServiceNow by typing "u\_psp\_bulk\_share\_sys\_id.list" in the navigation bar and hit enter.

Right click the top of the table and click "Import"

| v_psp_bulk_share_sys_id.list |   | E Sys IDs New Search Bulk Share V Search |          |                 |                          |                       |  |  |
|------------------------------|---|------------------------------------------|----------|-----------------|--------------------------|-----------------------|--|--|
| লি                           | * | $\bigcirc$                               | 🕎 All    |                 |                          |                       |  |  |
|                              |   | Ŭ,                                       | ¢ Q      | Bulk Share      |                          |                       |  |  |
|                              |   |                                          |          |                 | Sort (a to z)            |                       |  |  |
|                              |   |                                          |          |                 | Sort (z to a)            | Ne recerde te display |  |  |
|                              |   |                                          |          |                 | Ungroup                  | No records to display |  |  |
|                              |   |                                          | Right cl | ick the table's | Group By Bulk Share      |                       |  |  |
|                              |   |                                          | column   | header          | Bar Chart                |                       |  |  |
|                              |   |                                          |          |                 | Pie Chart                |                       |  |  |
|                              |   |                                          |          |                 | Configure                |                       |  |  |
|                              |   |                                          |          |                 | Import                   | Click Import          |  |  |
|                              |   |                                          |          |                 | Export >                 | Cincia initipant      |  |  |
|                              |   |                                          |          |                 |                          |                       |  |  |
|                              |   |                                          |          |                 | Update Selected          |                       |  |  |
|                              |   |                                          |          |                 | Update All               |                       |  |  |
|                              |   |                                          |          |                 | Create Application Files |                       |  |  |
|                              |   |                                          |          |                 | Import XML               |                       |  |  |
|                              |   |                                          |          |                 | Show XML                 |                       |  |  |
|                              |   |                                          |          |                 |                          |                       |  |  |
|                              |   |                                          |          |                 |                          |                       |  |  |
|                              |   |                                          |          |                 |                          |                       |  |  |
|                              |   |                                          |          |                 |                          |                       |  |  |
|                              |   |                                          |          |                 |                          |                       |  |  |
|                              |   |                                          |          |                 |                          |                       |  |  |
|                              |   |                                          |          |                 |                          |                       |  |  |
|                              |   |                                          |          |                 |                          |                       |  |  |

# 4

You will be brought to the following screen where you will click "Choose File" and select the Excel sheet you made in step 1. Once you've selected the file, click Upload.

| v_psp_bulk_ | _share_sys_id. | list Your history | K Import external data into Sys ID                      |                            |                           |
|-------------|----------------|-------------------|---------------------------------------------------------|----------------------------|---------------------------|
|             | *              | ©                 | Do you want to insert or update data ?                  | Insert     Update          |                           |
|             |                |                   | Do you want to create an Excel template to enter data ? | $\checkmark$               |                           |
|             |                |                   | Step 1: Create an Excel template file to enter data     |                            |                           |
|             |                |                   | Include all fields in the template?                     | $\checkmark$               |                           |
|             |                |                   |                                                         | Create Excel template      |                           |
|             |                |                   | Step 2: Upload the template file                        |                            | Click here and select the |
|             |                |                   | Excel template file                                     | Choose File No file chosen | nie that you previously c |
|             |                |                   |                                                         | Upload                     |                           |
|             |                |                   |                                                         |                            |                           |

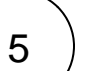

Click "Preview Imported Data"

| v_psp_bul | <_share_sys_id.list | ۲ | Import external data into Sys ID |           |                                                 |                                            |             |  |
|-----------|---------------------|---|----------------------------------|-----------|-------------------------------------------------|--------------------------------------------|-------------|--|
|           | *                   | ٩ |                                  |           | Do you want to insert or update data ?          | <ul> <li>Insert</li> <li>Update</li> </ul> |             |  |
|           |                     |   |                                  | Do you wa | ant to create an Excel template to enter data ? | $\checkmark$                               |             |  |
|           |                     |   |                                  | Step      | 1: Create an Excel template file to enter data  |                                            |             |  |
|           |                     |   |                                  |           | Include all fields in the template?             |                                            |             |  |
|           |                     |   |                                  |           |                                                 | Create Excel template                      |             |  |
|           |                     |   |                                  |           | Upload Progress                                 |                                            | X           |  |
|           |                     |   |                                  |           | Importing Excel Workbook                        | Suc                                        | ceeded 100% |  |
|           |                     |   |                                  |           | Import complete - Succeeded in 1 Second         |                                            | _           |  |
|           |                     |   |                                  |           |                                                 | Preview Im                                 | ported Data |  |
|           |                     |   |                                  |           |                                                 |                                            |             |  |

6

Finally, click Complete Import and your u\_psp\_bulk\_share\_sys\_id table will be populated with the records listed in the Excel spreadsheet

| v_psp_bulk_share_sys_id.list |   | Imp Tmpl U Psp Bulk Share Sys IDs Searc |         | s Search         | Row | Ŧ | Search |  |
|------------------------------|---|-----------------------------------------|---------|------------------|-----|---|--------|--|
|                              | ٩ | All > Set<br>భ్రో                       | = ISETO | 0010007<br>Row 🔺 |     |   |        |  |
|                              |   |                                         | í       |                  |     |   |        |  |
|                              |   |                                         | (j      |                  |     |   |        |  |
|                              |   |                                         | í       |                  |     |   |        |  |
|                              |   |                                         |         |                  |     |   |        |  |
|                              |   | Back                                    | Comp    | lete Import      |     |   |        |  |

7

Now you can go back into the bulk share record and click the Execute Now button at the bottom of the form to bulk share out the specified records immediately. Alternatively, you can choose to run a bulk share at specified interval(s) by creating a scheduled bulk share.

For more information, contact Perspectium Support.

### **Similar topics**

- ServiceNow bulk shares
- Order by
  Cancel a bulk share
- Clone bulk share
- Share child class only

### **Contact Perspectium Support**

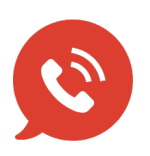

US: 1 888 620 8880 UK: 44 208 068 5953 support@perspectium.com